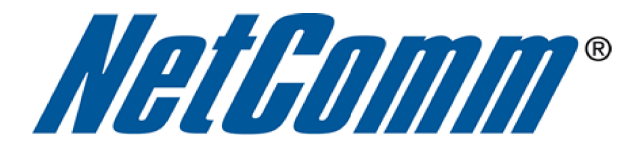

# Print Server Setup Guide

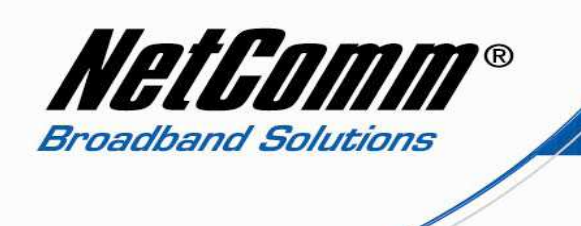

## Print Server Setup for the 3G29Wn

This set of print server setup instructions is intended for use with printers connecting with a USB cable connection being plugged into the USB port on the 3G29Wn. This guide is divided into sections according to the operating system you are using when the print server settings are added. Simply select the operating system you are using on your PC or laptop on the next page to find the instructions tailor made for you.

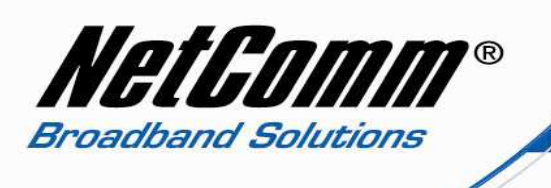

Select your Operating System:

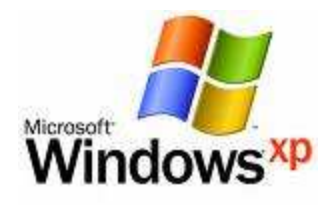

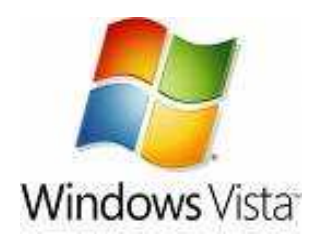

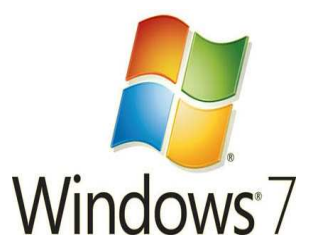

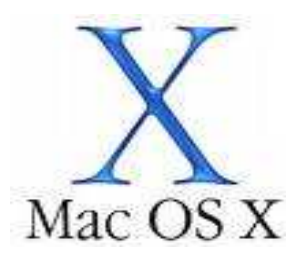

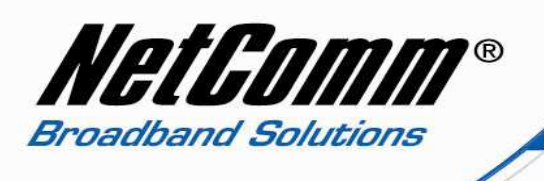

## 3G29Wn Print Server Setup for Windows XP Users

- 1. Turn on your printer and plug it into the USB port of the 3G29Wn.
- 2. Navigate to <a href="http://192.168.1.1">http://192.168.1.1</a> in a web browser using "admin" (without quotes) as both the username and password to login to the 3G29Wn router.
- 3. Select the **Print Server** option from the **Advanced** drop down menu.

| NETCOMM GATEWA                                                            | NetGomm                |          |            |                                                                                                    |        |
|---------------------------------------------------------------------------|------------------------|----------|------------|----------------------------------------------------------------------------------------------------|--------|
| Basic                                                                     | 3G Settings            | Wireless | Management | Advanced                                                                                                    | Status |
| Basic > Quick Setup ><br>◎ ADSL only<br>◎ 3G only<br>◎ ADSL with 3G backu | Step 1. Internet Setup |          | Not        | ATM Interface<br>WAN Service<br>LAN<br>Security<br>Parental Control<br>Quality of Service<br>Routing<br>DNS<br>DSL<br>UPnP<br>DNS Proxy<br>USB Storage<br>Print Server<br>Interface Grouping<br>LAN Ports |        |

- 4. Select the Enable on-board print server option.
- 5. Enter a printer name without spaces into the **Printer Name** field. This name can be constructed with any characters of your choice.
- 6. Enter the make and model of the printer into the **Make and Model** field.
- 7. Press the **Apply/Save** button.

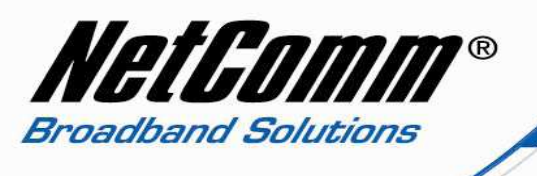

8. Back in Windows select Start > Control Panel > Printers and Faxes.

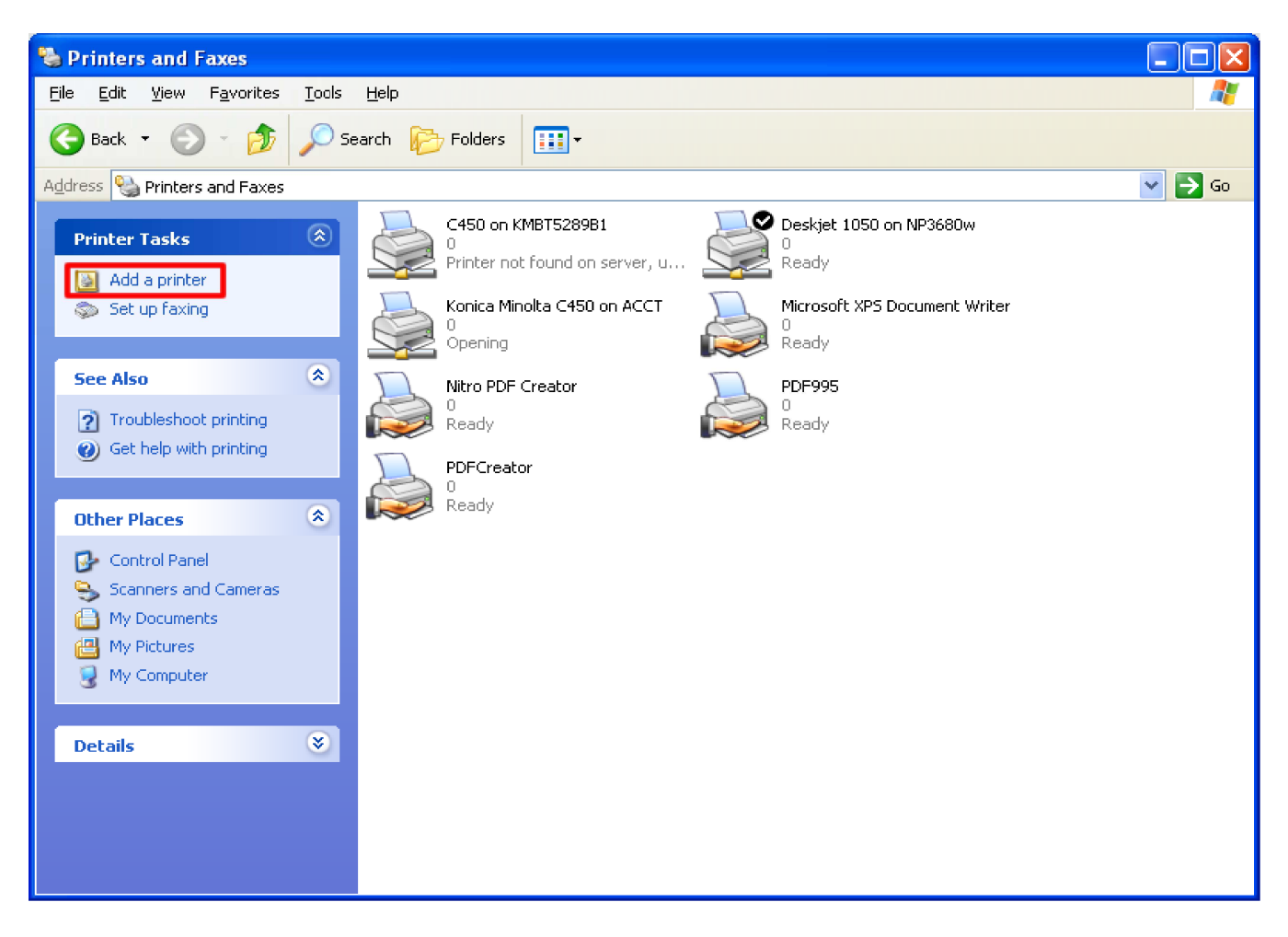

9. Select the Add a Printer option from the Printer Tasks list at the left hand side of the window.

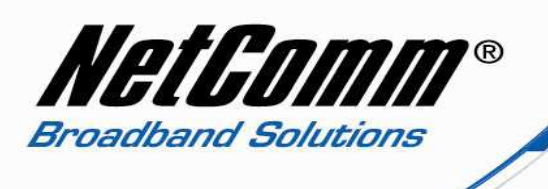

10. The  $\mbox{Add}$  Printer Wizard window will open.

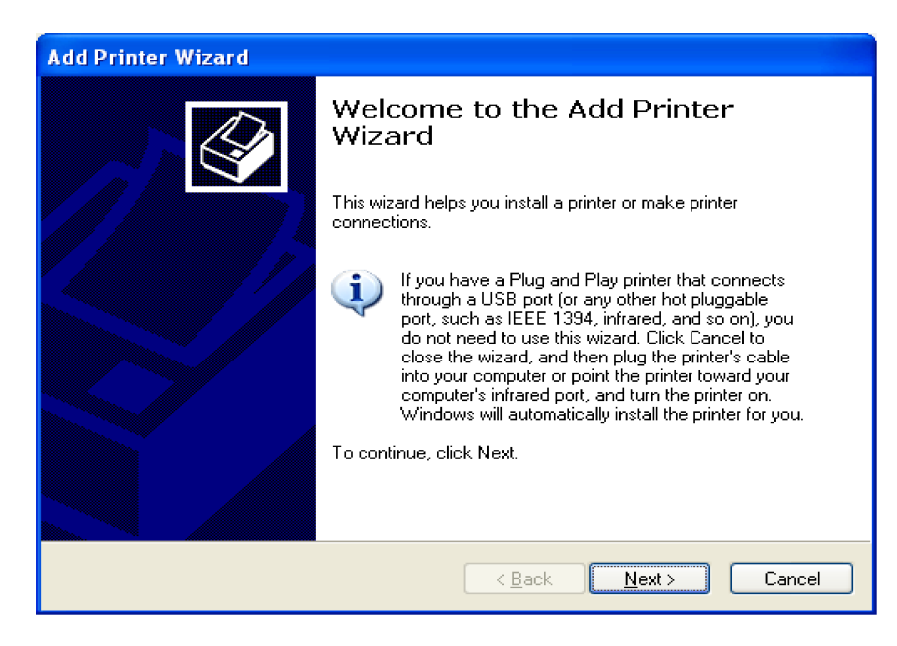

11. Press the **Next** button.

| Add Printer Wizard                                                                                  |
|----------------------------------------------------------------------------------------------------|
| Local or Network Printer<br>The wizard needs to know which type of printer to set up.               |
| Select the option that describes the printer you want to use:                                       |
| O Local printer attached to this computer                                                           |
| Automatically detect and install my Plug and Play printer                                           |
| A network printer, or a printer attached to another computer                                        |
| To set up a network printer that is not attached to a print server, use the "Local printer" option. |
| < <u>B</u> ack <u>N</u> ext> Cancel                                                                 |

12. Select the **"A network printer, or a printer attached to another computer**" option and press the **Next** button.

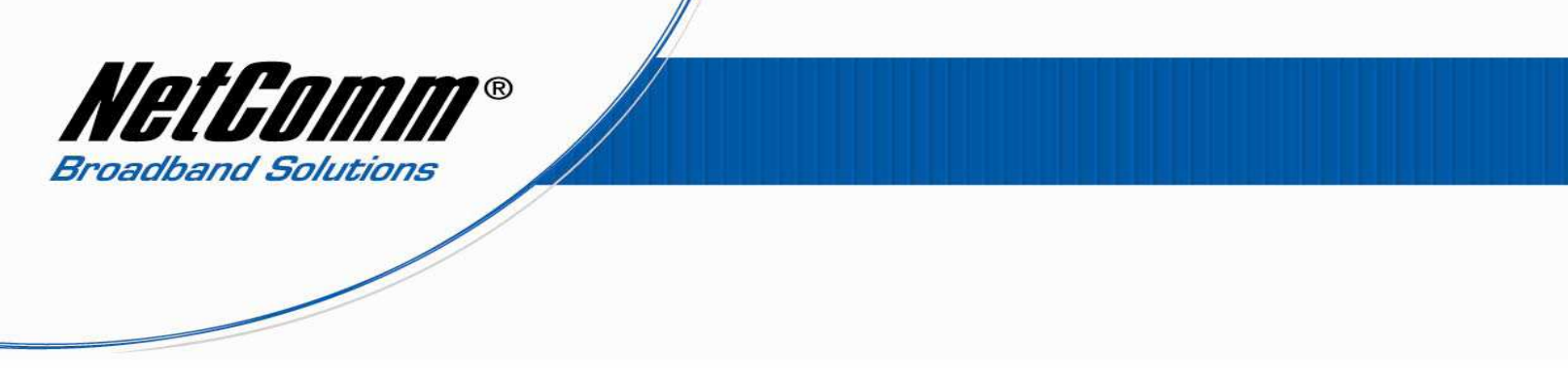

13. Select the "Connect to a printer on the Internet or on a home or office network" option.

| Add Printer Wiz                                                                                                    | ard                                                                              |  |  |  |  |
|----------------------------------------------------------------------------------------------------|----------------------------------------------------------------------------------|--|--|--|--|
| Specify a Printer<br>If you don't know the name or address of the printer, you can search for a printer<br>that meets your needs. |                                                                                  |  |  |  |  |
| What printer                                                                                                    | do you want to connect to?                                                       |  |  |  |  |
| O Bro <u>w</u> se f                                                                                                    | or a printer                                                                     |  |  |  |  |
| O <u>C</u> onnect                                                                                                    | to this printer (or to browse for a printer, select this option and click Next): |  |  |  |  |
| Name:                                                                                                    |                                                                                  |  |  |  |  |
|                                                                                                    | Example: \\server\printer                                                        |  |  |  |  |
| ⊙ C <u>o</u> nnect                                                                                                    | to a printer on the Internet or on a home or office network:                     |  |  |  |  |
| URL:                                                                                                    | ttp://192.168.1.1:631/printers/Deskjet                                           |  |  |  |  |
|                                                                                                    | Example: http://server/printers/myprinter/.printer                               |  |  |  |  |
|                                                                                                    |                                                                                  |  |  |  |  |
|                                                                                                    |                                                                                  |  |  |  |  |
|                                                                                                    | < <u>B</u> ack <u>N</u> ext > Cancel                                             |  |  |  |  |

- 14. Enter the URL as <u>http://192.168.1.1:631/printers/printer\_name</u> where **printer\_name** is the name of the printer you added in step 5.
- 15. Press the **Next** button.

| Add Printer Wizard                                                          | ? 🛛                                                                                                    |
|-----------------------------------------------------------------------------|----------------------------------------------------------------------------------------------------|
| Select the manufactur<br>an installation disk, cli<br>printer documentation | rer and model of your printer. If your printer came with<br>ck Have Disk. If your printer is not listed, consult your<br>for a compatible printer.                                                                                                    |
| Manufacturer Setetner<br>Hewlett-Packard<br>HP                              | Printers Printers Pri |
| IBM<br>infotec<br>Iwatsu                                                    | HP DeskJet 420                                                                                                    |
| This driver is digitally signed<br><u>Tell me why driver signing is</u>     | t.<br><u>s important</u> <u>H</u> ave Disk                                                                                                    |
|                                                                             | OK Cancel                                                                                                    |

16. Select the driver for your printer from the list or select the **Have Disk** button and browse to the printer driver on the CD that accompanied the printer when you purchased it. Click the **Ok** button after you have selected the correct driver.

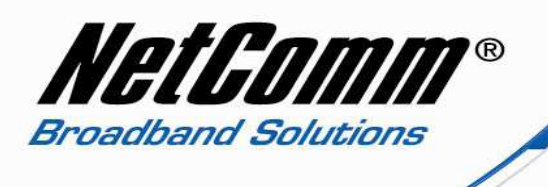

17. Select yes or no as to whether you wish the printer to be the default printer and press the **Next** button.

| Add Printer Wizard                                                                                                    |    |
|----------------------------------------------------------------------------------------------------|----|
| Default Printer<br>Your computer will always send documents to the default printer unless you specify<br>otherwise.      |    |
| Do you want to use this printer as the default printer?<br>○<br>No<br>No<br>No<br>No<br>No<br>No<br>No<br>No<br>No<br>No |    |
| < <u>B</u> ack <u>N</u> ext > Cano                                                                                       | el |

18. Click on the **Finish** button to complete the printer setup.

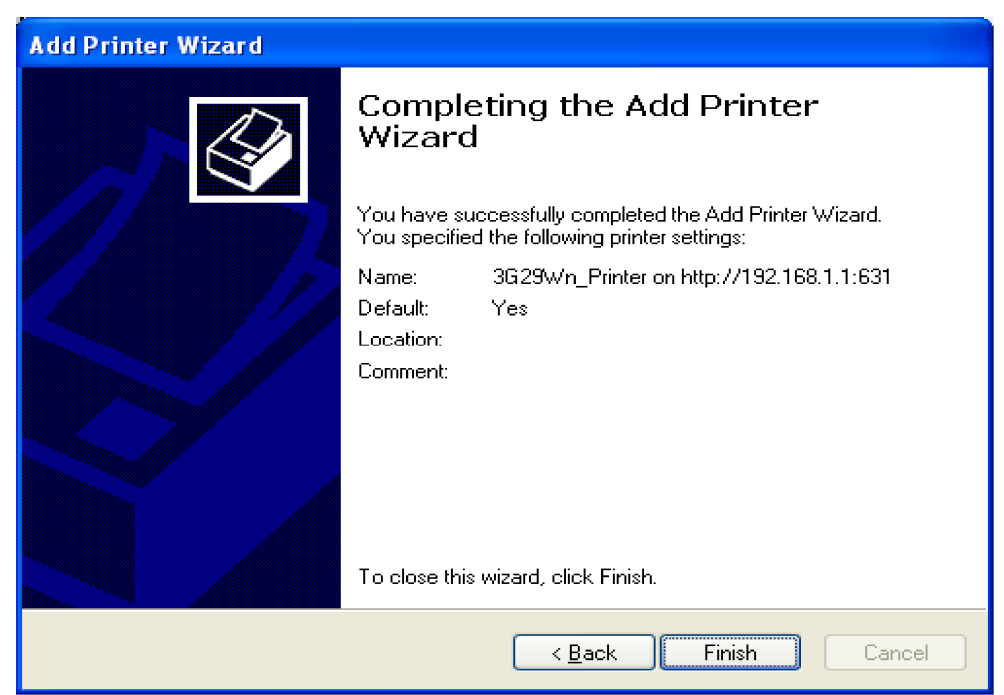

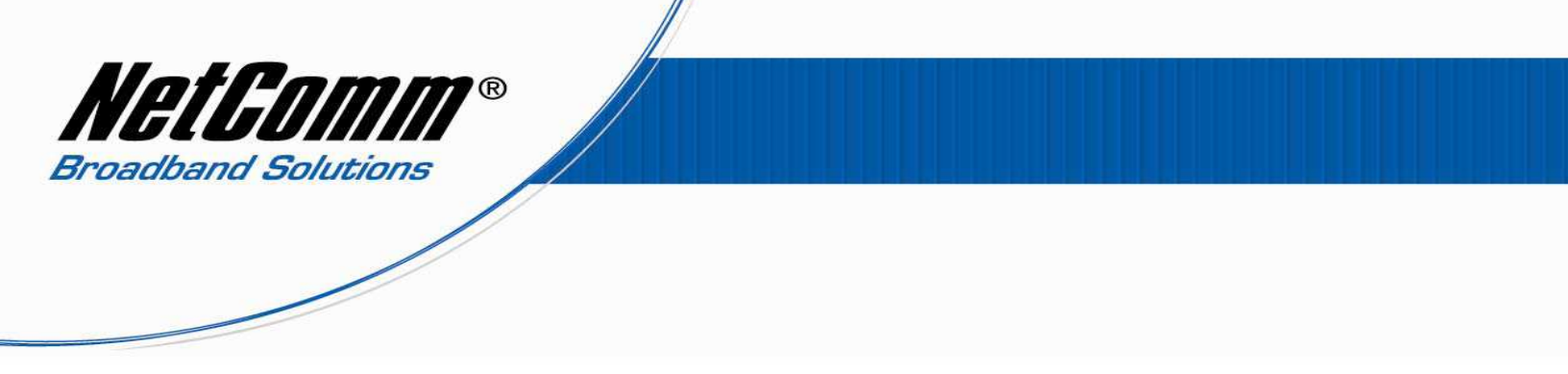

19. The new Printer settings will be displayed on the Printer and Faxes window as highlighted below.

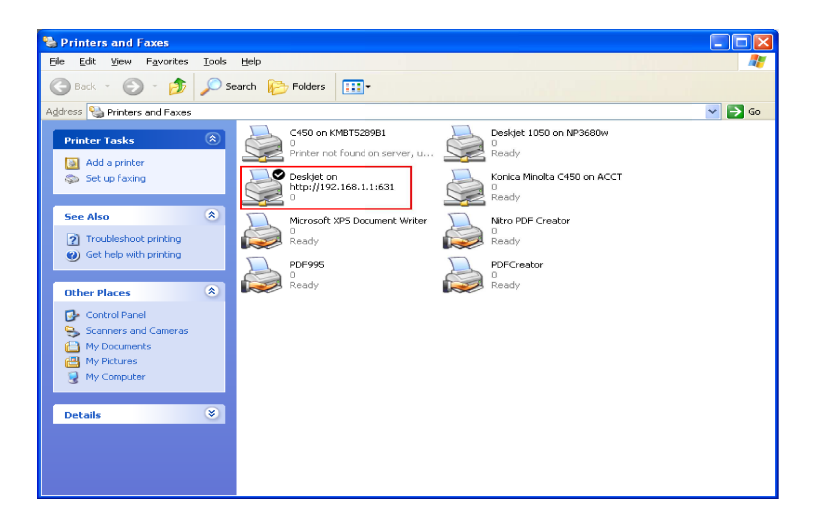

20. Right click on the Printer and select the Properties button.

| 💐 Deskjet 🕢                 |                  | ? 🔀                     |
|-----------------------------|------------------|-------------------------|
| Color Management            |                  | Device Settings         |
| General Sharing             | Ports            | Advanced                |
| Deskjet                     |                  |                         |
| Location: http://192        | 168.1.1:63       | 31                      |
| <u>C</u> omment:            |                  |                         |
| Model: HP Deskjet 1050 J4   | 10 series        |                         |
| Features                    |                  |                         |
| Color: No                   | Paper available: |                         |
| Double-sided: No            |                  | ~                       |
| Staple: No                  |                  |                         |
| Speed: Unknown              |                  |                         |
| Maximum resolution: 600 dpi |                  | ~                       |
| Printing                    | Preferences      | Print <u>I</u> est Page |
|                             | ок с             | Cancel Apply            |

21. If the page prints successfully the printer has been configured successfully. You will need to repeat the "Add a Printer" process from step 8 for any other PCs or laptops you have connected to the 3G29Wn that you wish to be able to print from.

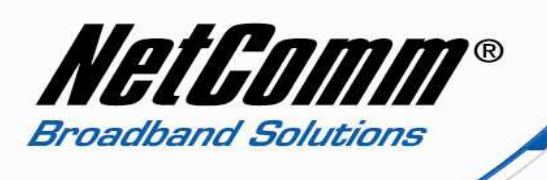

## 3G29Wn Print Server Setup for Windows Vista Users

- 1. Turn on your printer and plug it into the USB port of the 3G29Wn.
- 2. Navigate to <u>http://192.168.1.1</u> in a web browser using "**admin**" (without quotes) as both the username and password to login to the 3G29Wn router.
- 3. Select the **Print Server** option from the **Advanced** drop down menu.

| NETCOMM GATEWAY™ SERIES<br>Dual ADSL2+ / 3G Wireless N Gateway                             |                                                                                                    |          |            |          | NetGomm |
|--------------------------------------------------------------------------------------------|----------------------------------------------------------------------------------------------------|----------|------------|----------|---------|
| Basic                                                                                      | 3G Settings                                                                                         | Wireless | Management | Advanced | Status  |
| Print Server set<br>This page allows y<br>I Enable on-br<br>Printer name<br>Make and model | t <b>tings</b><br>you to enable printer support.<br>oard print server,<br>Samsung<br>Samsung_ML2S2S |          |            |          |         |
|                                                                                            |                                                                                                    |          | Apply/Save |          |         |

- 4. Select the **Enable on-board print server** option.
- 5. Enter a printer name without spaces into the **Printer Name** field. This name can be constructed with any characters of your choice.
- 6. Enter the make and model of the printer into the **Make and Model** field. The make and model can also be any characters of your choice.
- 7. Press the **Apply/Save** button.

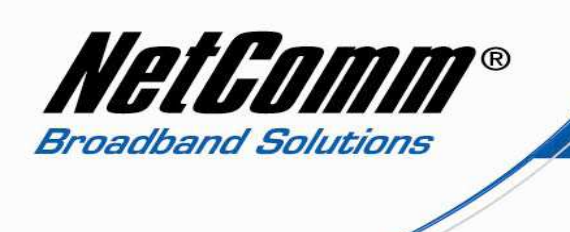

8. Back in Windows select Start > Control Panel > Printers.

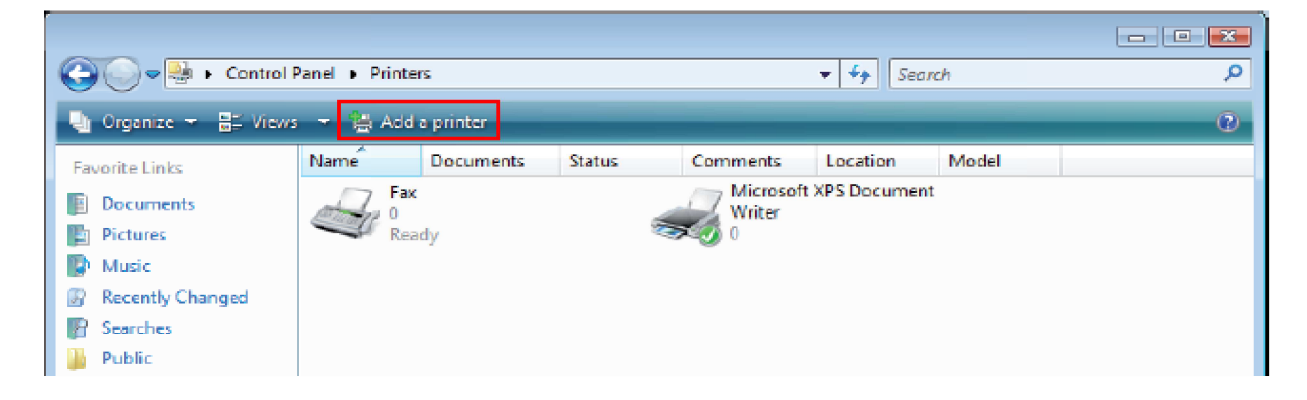

9. Select the **Add a Printer** option.

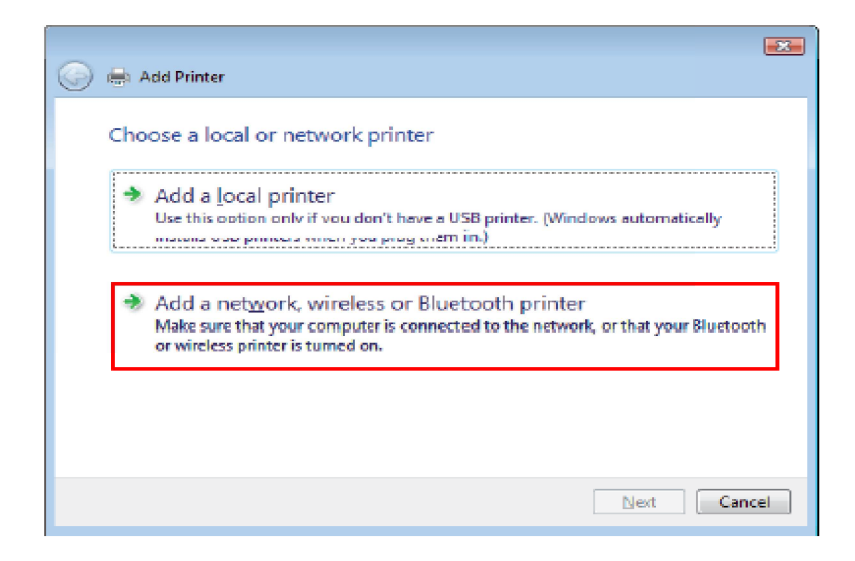

10. Select the "Add a network, wireless or Bluetooth printer" and click the Next button.

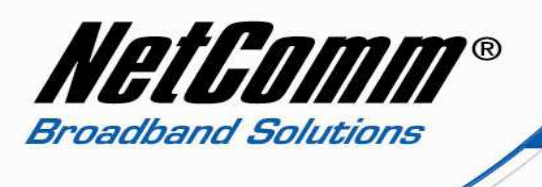

11. Select the "Select a Shared Printer by Name" option and enter the following <u>http://192.168.1.1:631/printers/printer\_name</u> where printer\_name is the exact name of the printer you entered into the 3G29Wn interface in Step 5.

| Find a printer by                   | name or TCP/IP ad                                      | dress  |        |
|-------------------------------------|--------------------------------------------------------|--------|--------|
| Browse for a printer                |                                                        |        |        |
| Select a shared prin                | ter by name                                            |        |        |
| http://192.16                       | 8.1.1:031/printers/sam                                 | isung  | Browse |
| Exemple: \\comp<br>http://computerr | utername\printername or<br>ame/printers/printername/.p | rinter |        |
| Add a printer using                 | a TCP/IP address or hostnam                            | e      |        |
| Add a Bluetooth prin                | iter                                                   |        |        |
|                                     |                                                        |        |        |
|                                     |                                                        |        |        |

12. Press the **Next** button.

| Add Printer Wizard                                                          | ? 💌                                                                                                    |
|-----------------------------------------------------------------------------|----------------------------------------------------------------------------------------------------|
| Select the manufactur<br>an installation disk, cli<br>printer documentation | er and model of your printer. If your printer came with<br>sk Have Diak. If your printer is not listed, consult your<br>for a compatible printer. |
| Manufacturer<br>Apollo<br>Brother<br>Canon<br>Citizen<br>Dall               | Printers<br>Apollo P-1200<br>Apollo P2100/P2300U<br>Apollo P2200                                                                                  |
| This driver is digitally signed<br><u>Tell me why driver signing is</u>     | . Have Disk                                                                                                    |
|                                                                             | OK Cancel                                                                                                    |

13. Select the driver for your printer. Browse through the list to select your printer driver, or click **'Have Disk**' if you have your printer driver installation media. Then press the **Ok** button.

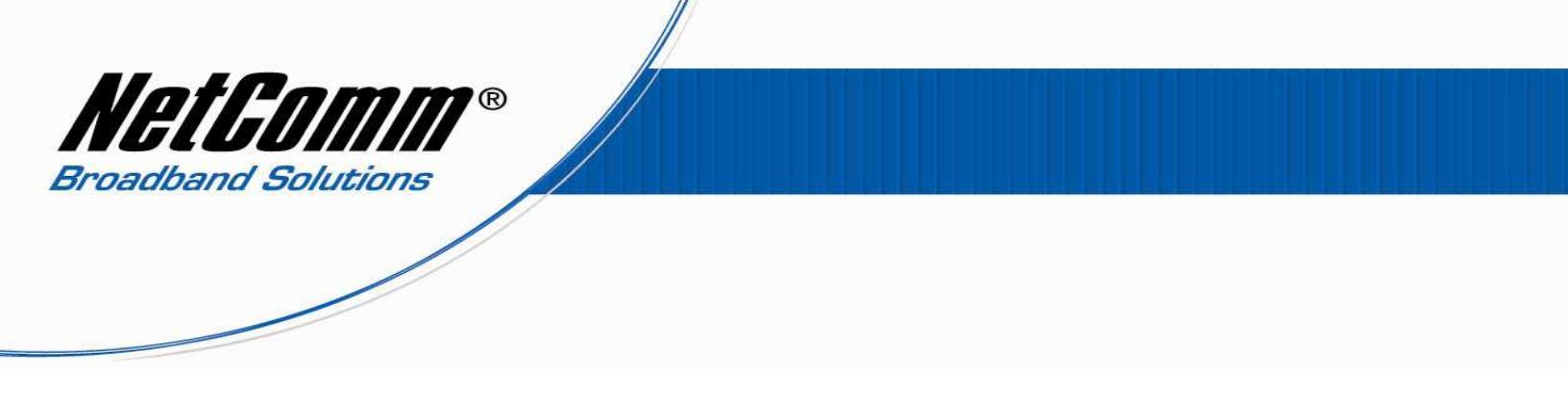

14. Enter a Printer Name and choose whether you want this printer to be the default printer, and then click **Next**.

| ) 🖶 🛛 Add Print | er                               |
|-----------------|----------------------------------|
| Type a print    | er name                          |
| Printer name:   | samsung on htp://192.168.1.1:631 |
|                 | 🕼 Set as the default printer     |
|                 |                                  |
|                 |                                  |
|                 |                                  |

15. If you would like to test the printer connection press the "**Print a test page**" button.

| 🕞 📾 Add Printer                                                           |                                                                      |
|---------------------------------------------------------------------------|----------------------------------------------------------------------|
| You've successfully add<br>htp://192.168.1.1:631                          | ed samsung (Copy 1) on                                               |
| To see if the printer is working com<br>a test page.<br>Print a test page | rectly, or to see troubleshooting information for the printer, print |
|                                                                           | Finish Cancel                                                        |

If all is well click **Finish**. The 3G29Wn is now configured and ready for use. You will need to repeat the "Add a Printer" process beginning from step 8 for any other PCs or laptops you have connected to the 3G29Wn that you wish to be able to print from.

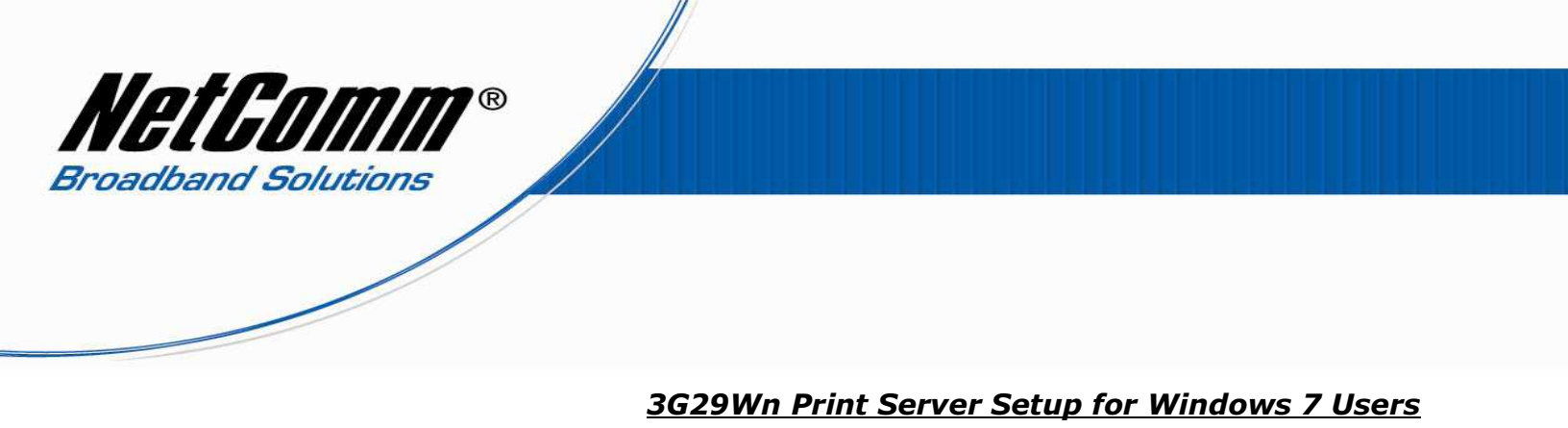

- 1. Turn on your printer and plug it into the USB port of the 3G29Wn.
- 2. Navigate to <u>http://192.168.1.1</u> in a web browser using "**admin**" (without quotes) as both the username and password to login to the 3G29Wn router.
- 3. Select the **Print Server** menu option from the **Advanced** drop down menu.

| NETCOMM GATEV        | vay™ series<br>SL2+ / 3G   | NetGomm  |            |          |        |
|----------------------|----------------------------|----------|------------|----------|--------|
| Basic                | 3G Settings                | Wireless | Management | Advanced | Status |
| Print Server setting | gs                         |          |            |          |        |
| This page allows you | to enable printer support. |          |            |          |        |
| 🗹 Enable on-board    | d print server.            |          |            |          |        |
| Printer name         | Deskjet                    | ]        |            |          |        |
| Make and model       | HP Deskjet 1050            |          |            |          |        |
|                      |                            |          | Apply/Save |          |        |

- 4. Select the **Enable on-board print server** option.
- 5. Enter a printer name without spaces into the **Printer Name** field. This name can be constructed with any characters of your choice.
- 6. Enter the make and model of the printer into the Make and Model field. The make and model can also be any characters of your choice.
- 7. Press the **Apply/Save** button.

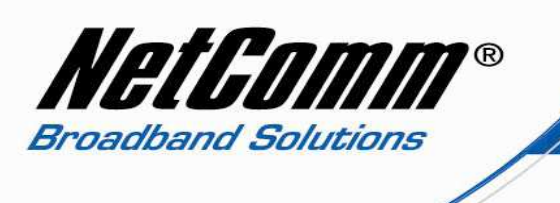

8. Back in Windows select Start > Devices and printers or Start > Control Panel > Devices and Printers.

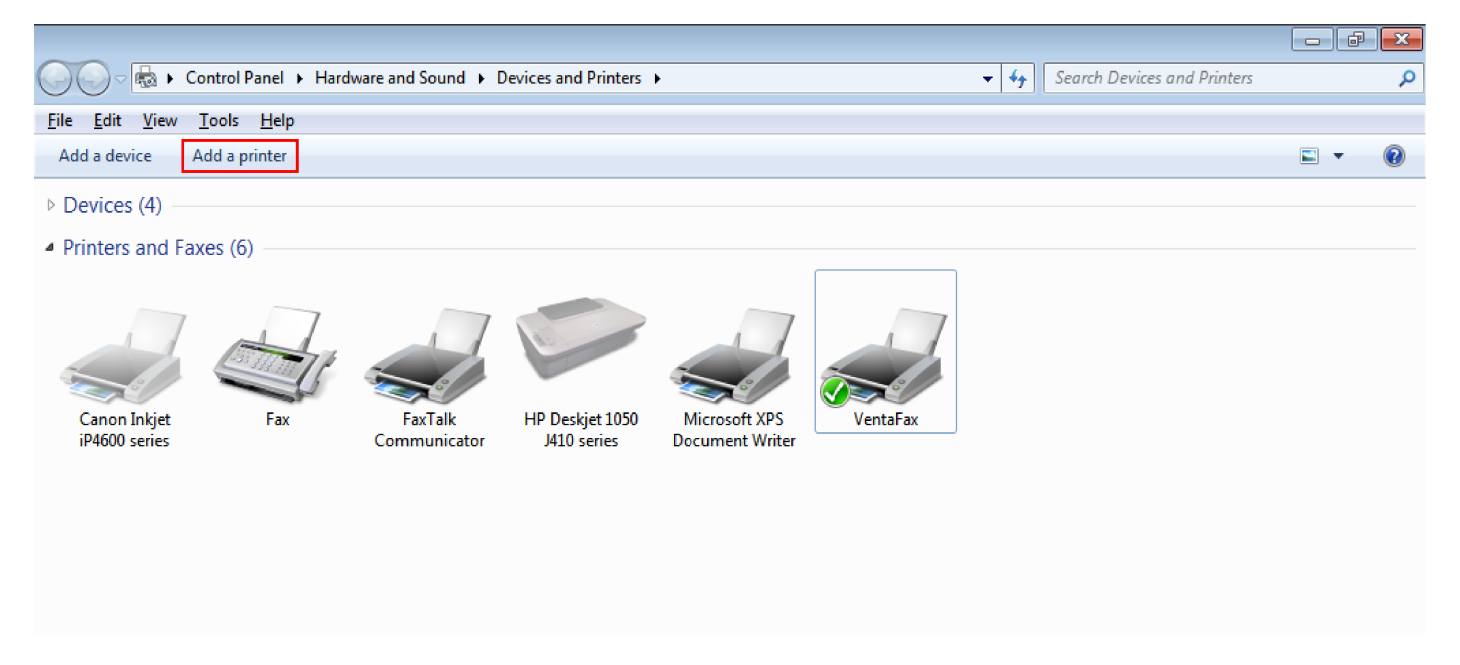

9. Select the "Add a printer" option.

| • | Add a <u>l</u> ocal printer                                                                                                    |
|---|----------------------------------------------------------------------------------------------------|
|   | Use this option only if you don't have a USB printer. (Windows automatically installs USB printe<br>when you plug them in.)                                           |
|   | A del a casto carlo collaria a Directo ette astronomi                                                                                                    |
|   | Add a network, wireless or Bluetooth printer<br>Make sure that your computer is connected to the network, or that your Bluetooth or wireless<br>printer is turned on. |
|   |                                                                                                    |
|   |                                                                                                    |

10. Select the "Add a network, wireless or Bluetooth printer" option and press the Next button.

11. The PC will automatically search for an available printer.

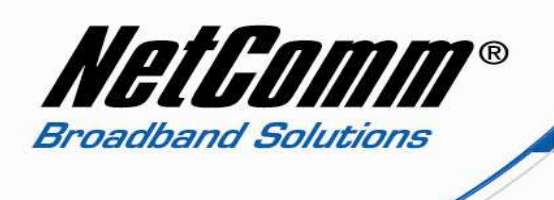

| 0 | 🖶 Add Printer                        |         |           | <b>X</b> |
|---|--------------------------------------|---------|-----------|----------|
|   | Searching for available printers     |         |           |          |
|   | Printer Name                         | Address |           |          |
|   |                                      |         |           |          |
|   |                                      |         |           |          |
|   |                                      |         | Stop      |          |
|   | The printer that I want isn't listed |         |           |          |
|   |                                      |         | Next Cano | :el      |

12. Select the "The printer that I want isn't listed" and press the Next button.

| 🚱 👼 Add Printer                                                                             | <b>•••</b>          |
|---------------------------------------------------------------------------------------------|---------------------|
| Find a printer by name or TCP/IP address                                                    |                     |
| Browse for a printer     Select a shared printer by name                                    |                     |
| http://192.168.1.1:631/printers/Deskjet                                                     | B <u>r</u> owse     |
| Example: \\computername\printername or<br>http://computername/printers/printername/.printer |                     |
| O Add a printer using a TCP/IP address or hostname                                          |                     |
|                                                                                             |                     |
|                                                                                             |                     |
|                                                                                             |                     |
| (                                                                                           | <u>N</u> ext Cancel |

13. Select the "**Select a shared printer by name**" option and enter the following address: <u>http://192.168.1.1:631/printers/printer\_name</u> where printer\_name is the name of the printer you added in step 5.

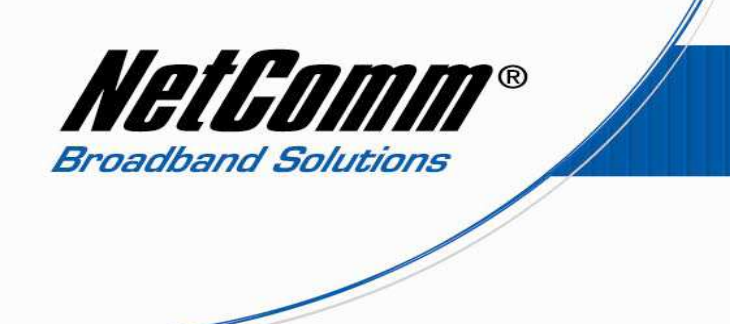

14. Press the  $\ensuremath{\text{Next}}$  button.

| Windows Printer Installation            | ×   |
|-----------------------------------------|-----|
| Connecting to                           |     |
| http://192.168.1.1:631/printers/Deskjet |     |
|                                         |     |
|                                         |     |
| Can                                     | cel |
|                                         |     |

15. A message similar to the above message will appear while the PC communicates with the printer.

| Add Printer Wizard                                                                                                    |                                                            |                                                                                                 | ? 💌                                    |
|----------------------------------------------------------------------------------------------------|------------------------------------------------------------|-------------------------------------------------------------------------------------------------|----------------------------------------|
| Select the manuf<br>an installation dis<br>printer document                                                              | acturer and mode<br><, click Have Dis<br>ation for a compa | I of your printer. If your p<br>k. If your printer is not lis<br>tible printer.                 | orinter came with<br>ted, consult your |
| Manufacturer                                                                                                    | Printers                                                   |                                                                                                 | •                                      |
| Gestetner<br>Hewlett-Packard<br>HP<br>infotec<br>KONICA MINOLTA<br>This driver is digitally s<br>Tell me why driver sign | gned.                                                      | lor LaserJet CP6015 PC<br>skjet 450<br>skjet 460 Series<br>kjet 5100<br>skiet 5550 series (HPA) | L6                                     |
|                                                                                                    |                                                            | ОК                                                                                              | Cancel                                 |

16. Select the driver for your printer. Browse through the list to select your printer driver, or click **'Have Disk**' if you have your printer driver installation media. Then press the **Ok** button.

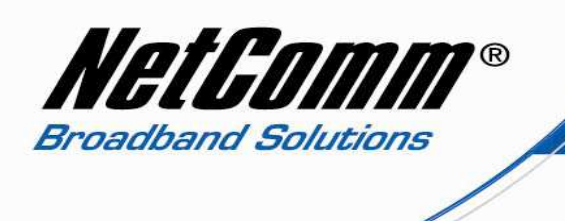

17. A message informing you that the printer has been added successfully will appear similar to the screenshot below.

| 🙆 🖶 Add Printer      |                                               | <b>×</b> |
|----------------------|-----------------------------------------------|----------|
|                      |                                               |          |
| You've success       | fully added Deskjet on http://192.168.1.1:631 |          |
| Printer name:        | Deskjet on http://192.168.1.1:631             |          |
| This printer has bee | n installed with the HP Deskjet 450 driver.   |          |
|                      |                                               |          |
|                      |                                               |          |
|                      |                                               |          |
|                      |                                               |          |
|                      |                                               |          |
|                      |                                               |          |
|                      | Next                                          | ncel     |

18. Press the **Next** button.

| 🥪 🖶 Add Printer                                                                                                    |
|----------------------------------------------------------------------------------------------------|
| You've successfully added Deskjet on http://192.168.1.1:631                                                             |
| To check if your printer is working properly, or to see troubleshooting information for the printer, print a test page. |
| <u>Einish</u> Cancel                                                                                                    |

19. If you would like to test the printer connection press the "**Print a test page**" button. Then if all is well click Finish. The 3G29Wn is now configured and ready for use. You will need to repeat the "Add a Printer" process beginning from step 8 for any other PCs or laptops you have connected to the 3G29Wn that you wish to be able to print from.

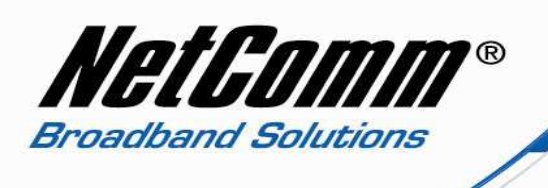

## 3G29Wn Print Server Setup for MAC OSx Users

- 1. Turn on your printer and plug it into the USB port of the 3G29Wn.
- 2. Navigate to <u>http://192.168.1.1</u> in a web browser using "**admin**" (without quotes) as both the username and password to login to the 3G29Wn router.
- 3. Select the **Print Server** menu option from the **Advanced** drop down menu.

| NETCOMM GATEWAY™ SERIES<br>Dual ADSL2+ / 3G Wireless N Gateway |                                                 |          | ay         | NetGomm  |        |  |
|----------------------------------------------------------------|-------------------------------------------------|----------|------------|----------|--------|--|
| Basic                                                          | 3G Settings                                     | Wireless | Management | Advanced | Status |  |
| Print Server settin                                            | Print Server settings                           |          |            |          |        |  |
| This page allows you                                           | This page allows you to enable printer support. |          |            |          |        |  |
| 🗹 Enable on-boar                                               | Enable on-board print server.                   |          |            |          |        |  |
| Printer name<br>Make and model                                 | Samsung<br>Samsung_ML2525                       |          |            |          |        |  |
|                                                                |                                                 |          | Apply/Save |          |        |  |

- 4. Select the **Enable on-board print server** option.
- 5. Enter a printer name without spaces into the **Printer Name** field. This name can be constructed with any characters of your choice.
- 6. Enter the make and model of the printer into the **Make and Model** field. The make and model can also be any characters of your choice.
- 7. Press the **Apply/Save** button.

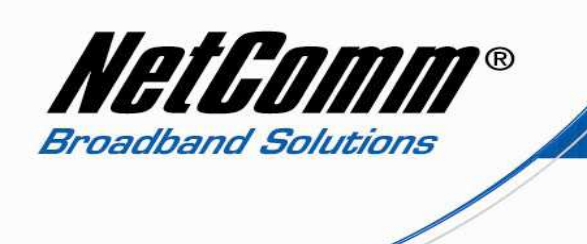

8. On the MAC OSx browse to the Apple menu and select **System Preferences**. In the System Preferences menu click on **Print & Fax**.

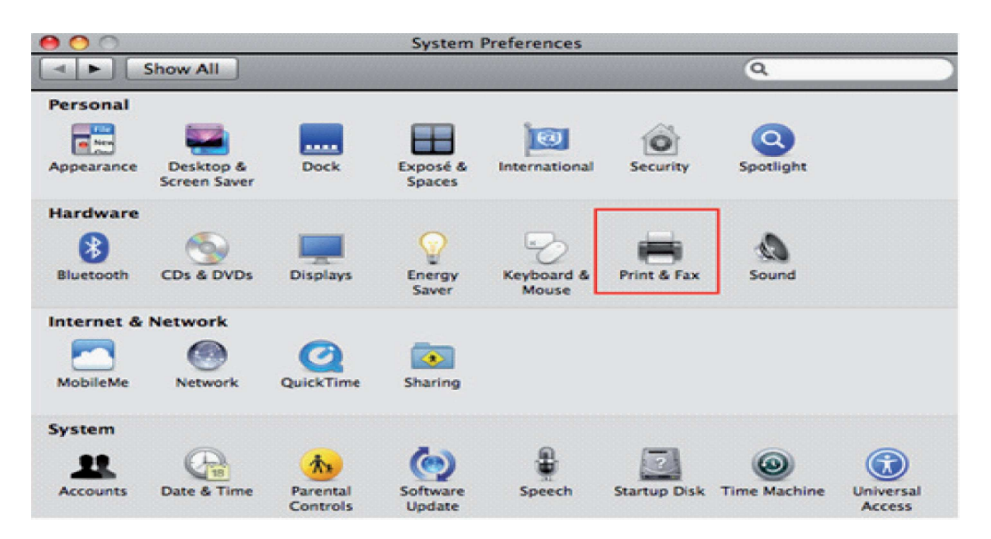

9. With your Printer driver installed, please add your printer from the Printer & Fax menu. You will need a print driver file type of .dmg file. If you cannot find such drivers on the CD that came with your printer search on the printer manufacturer's website for a MAC specific driver.

| Show All                         | Print & Fax                                                   |
|----------------------------------|---------------------------------------------------------------|
| Printers<br>Customer Care        | Customer Care                                                 |
|                                  | Location:<br>Kind: Generic PostScript Printer<br>Status: Idle |
|                                  | Open Print Queue Options & Supplies                           |
| Defa                             | ult Printer: Last Printer Used                                |
| Default Paper Size in I          | age Setup: A4                                                 |
| Click the lock to prevent furthe | r changes.                                                    |

10. Select the "+" icon to add your printer to the Print and Fax list.

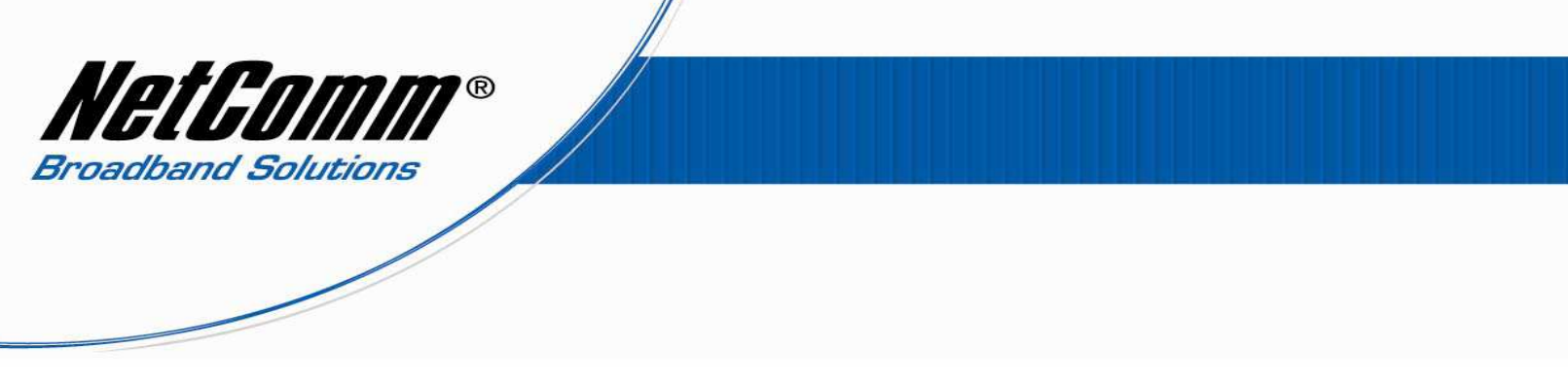

11. Select **Internet Printing Protocol – IPP** from the Protocol drop down list.

| e o o<br>Default Fax | P Windows Bluetoath AppleTalk More Printers                                              | Q | Search | 0 |
|----------------------|------------------------------------------------------------------------------------------|---|--------|---|
| Protocol<br>Address  | ✓ Internet Printing Protocol – IPP<br>Line Printer Daemon – LPD<br>HP Jetdirect – Socket |   |        |   |
| Queue:               | Enter host name or IP address.                                                           |   |        |   |
|                      | Leave blank for default queue.                                                           |   |        |   |

12. Type into the Address field <u>http://192.168.1.1:631</u> See screenshot below for an example. Also enter into the Queue field "/printers/PrinterName", where PrinterName is the name you gave your printer previously in step 5 above.

|             | ◎ 📇 🚯 之 🛋                                   | ٩ |        |   |
|-------------|---------------------------------------------|---|--------|---|
| Default Fax | P Windows Bluetooth AppleTalk More Printers |   | Search |   |
| Protocol:   | Internet Printing Protocol – IPP            |   |        | : |
| Address:    | 192.168.1.1:631                             |   |        |   |
|             | Yalid and complete address.                 |   |        |   |
| Queue:      | /printers/samsung                           |   |        |   |
|             | Leave blank for default queue.              |   |        |   |

13. Select your printer driver from the "**Print Using**" drop down list and then press the **Add** button.

| Location:    | unknown                |   |
|--------------|------------------------|---|
| Print Using: | Select a driver to use |   |
|              | ٩                      | ) |
|              | 3300 Series            |   |
|              | 350 Series             |   |
|              | 4300 Series            |   |
|              | \$200 Series           |   |
|              | 5400 Series            |   |
|              | 6200 Series            |   |
|              |                        |   |

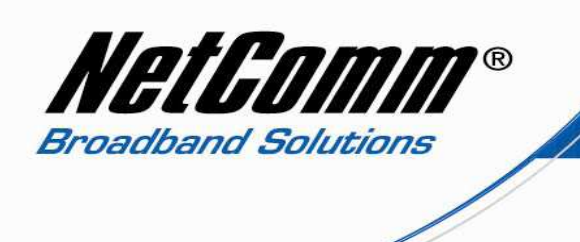

14. Select the new printer entry from the Print and Fax list to check the status.

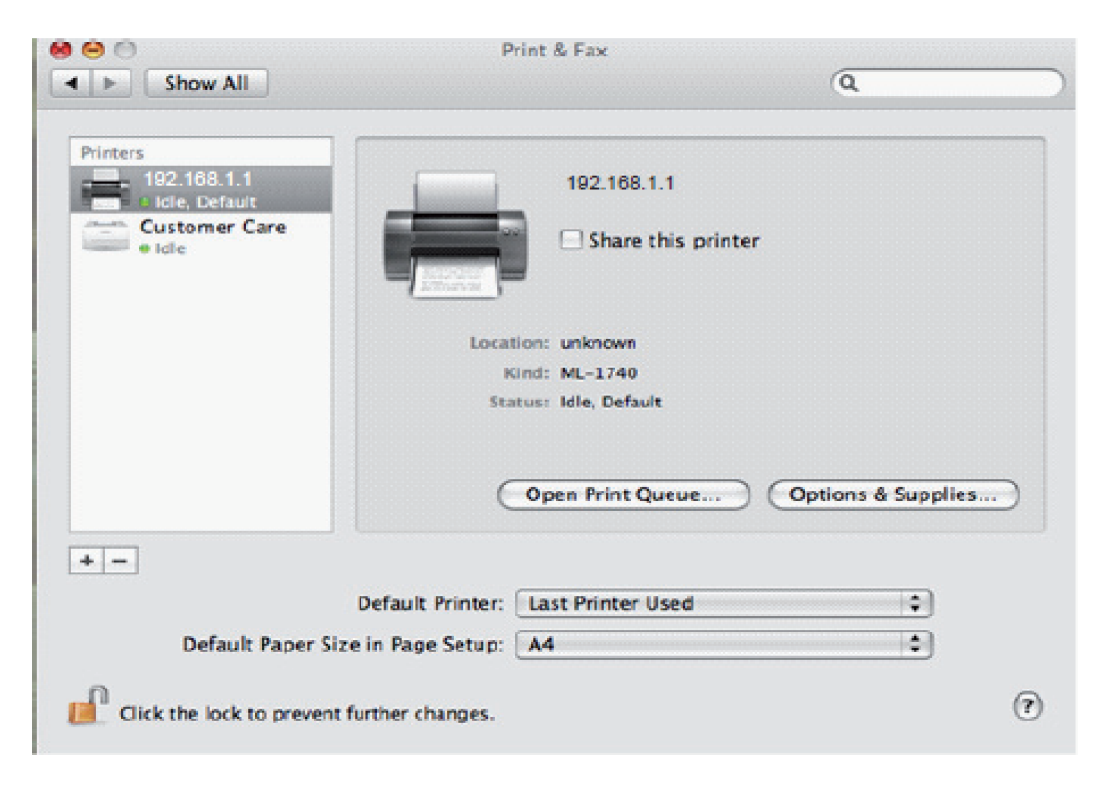

15. The print server set up is now complete. You will now be able to print from common applications by selecting this printer from the Print dialogue box.